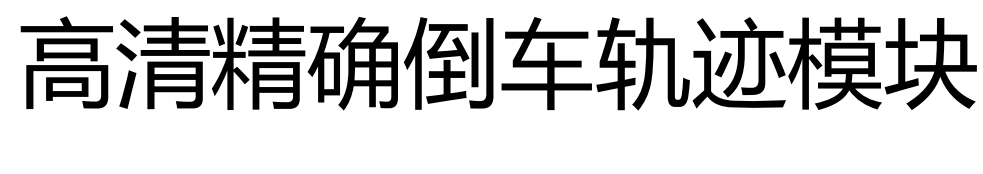

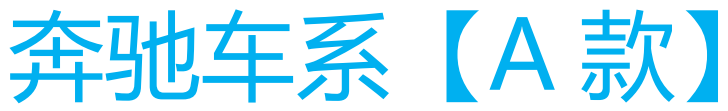

(NTG4/NTG45/NTG47)

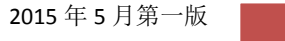

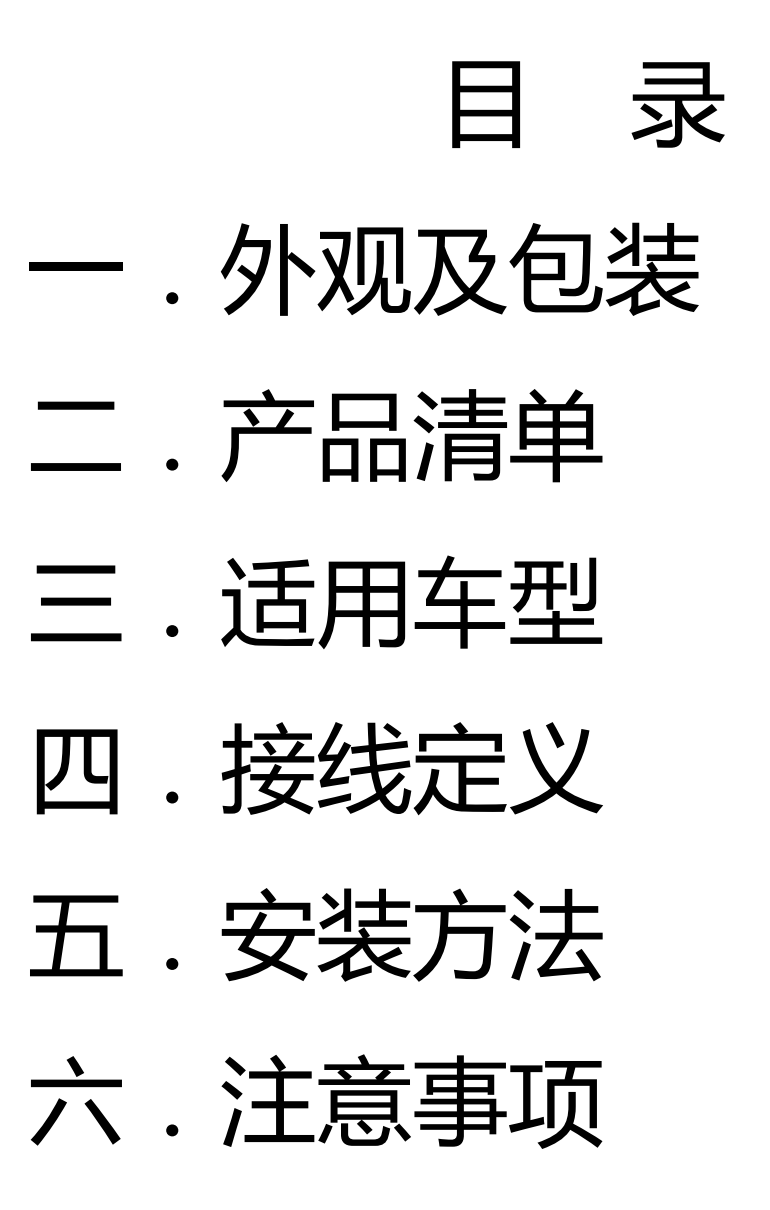

七.常见问题及处理

- 一.包装清单
  - 1 轨迹模块
  - 2 对插线一套
  - (摄像头为选配)

线束标示 CAN1 接至主机的 H 和 L

二.外观及包装

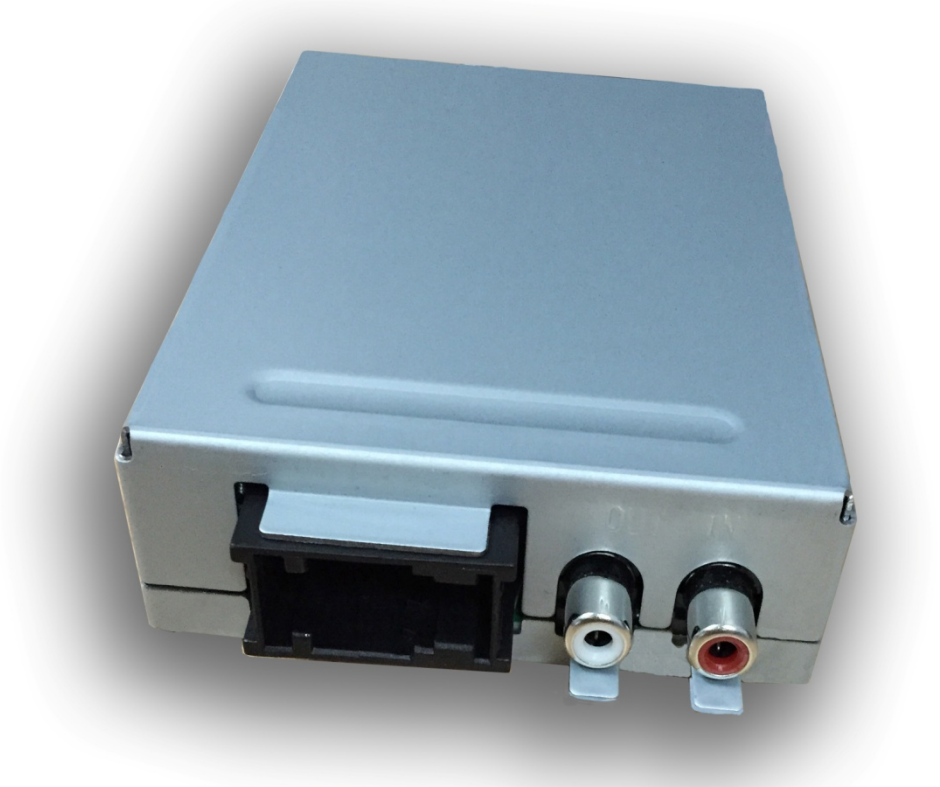

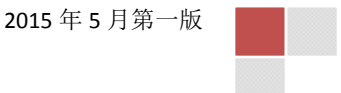

三.适用车型

1 奔驰所有装备 NTG4/NTG45/NTG47 车型

(A款倒车轨迹模块支持NTG4、45,47)

(B款在A款基础上增加了前部摄像头功能)

注:NTG5E,NTG5.0 NTG5.1 NTG5.5 请选择倒 车轨迹模块 C 款

四. 接线定义

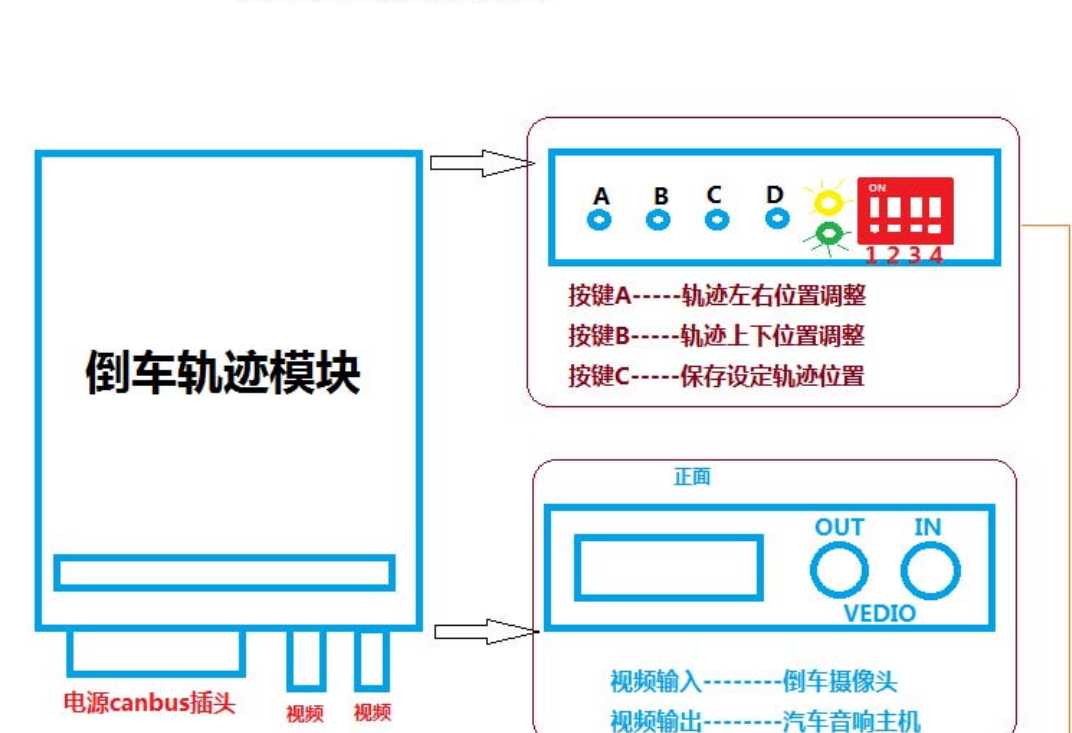

按键D----预留特殊功能

拨码开关----功能选择或者车型选择

倒车轨迹模块示意图

输出

输入

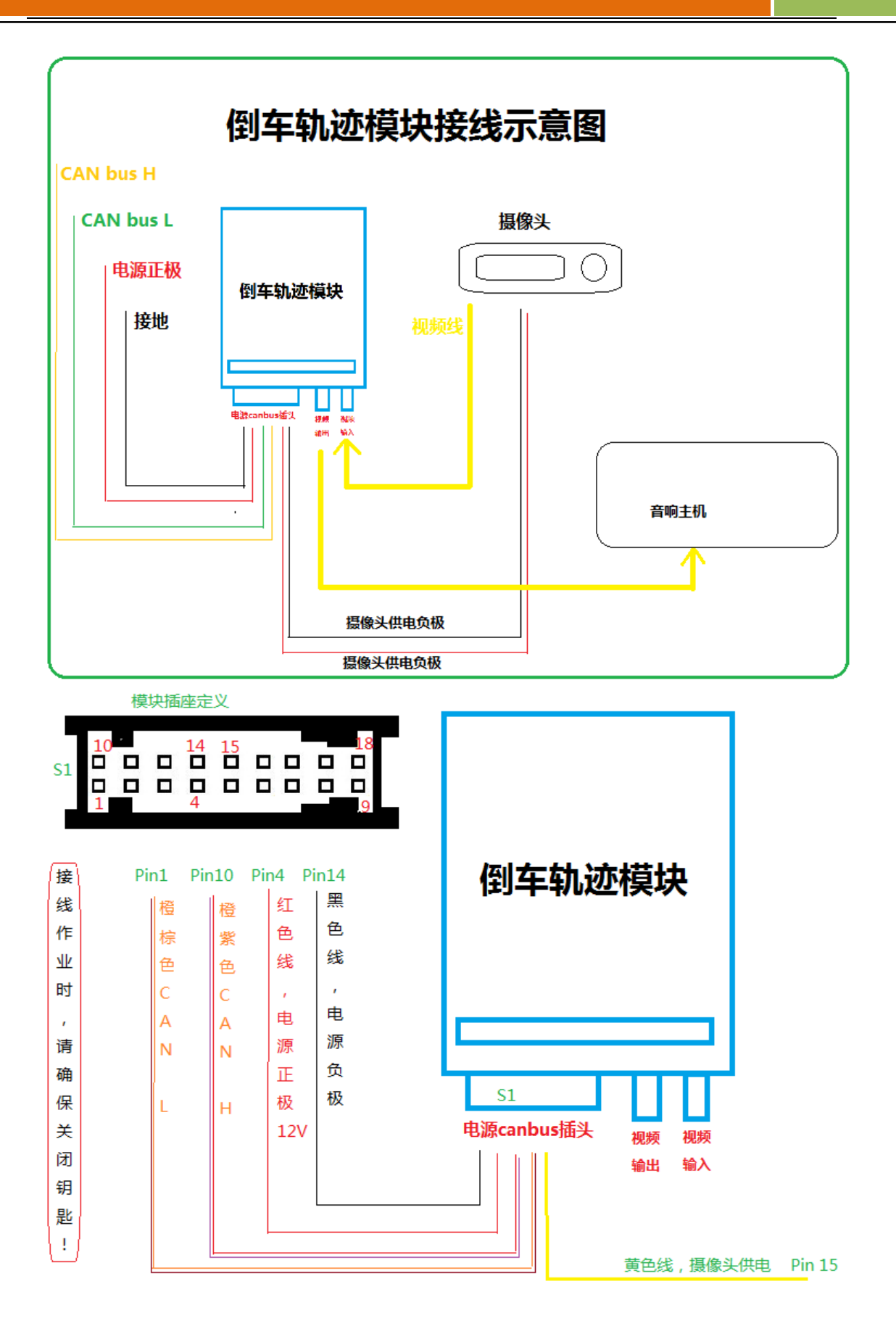

2015 年 5 月第一版

## NTG4/NTG45/NTG47 主机定义:

## 主机背后插座

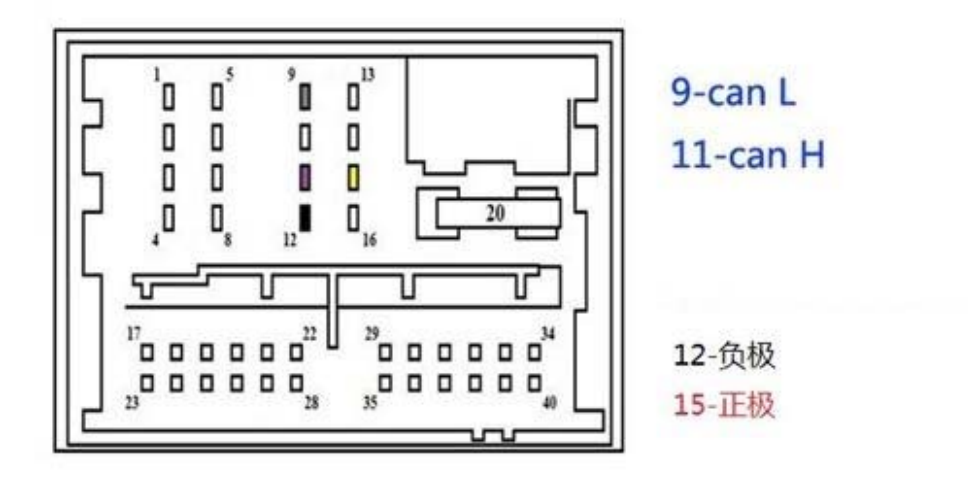

线束标示 CAN1 接至主机的 H 和 L

## NTG4 倒车视频输入端口:

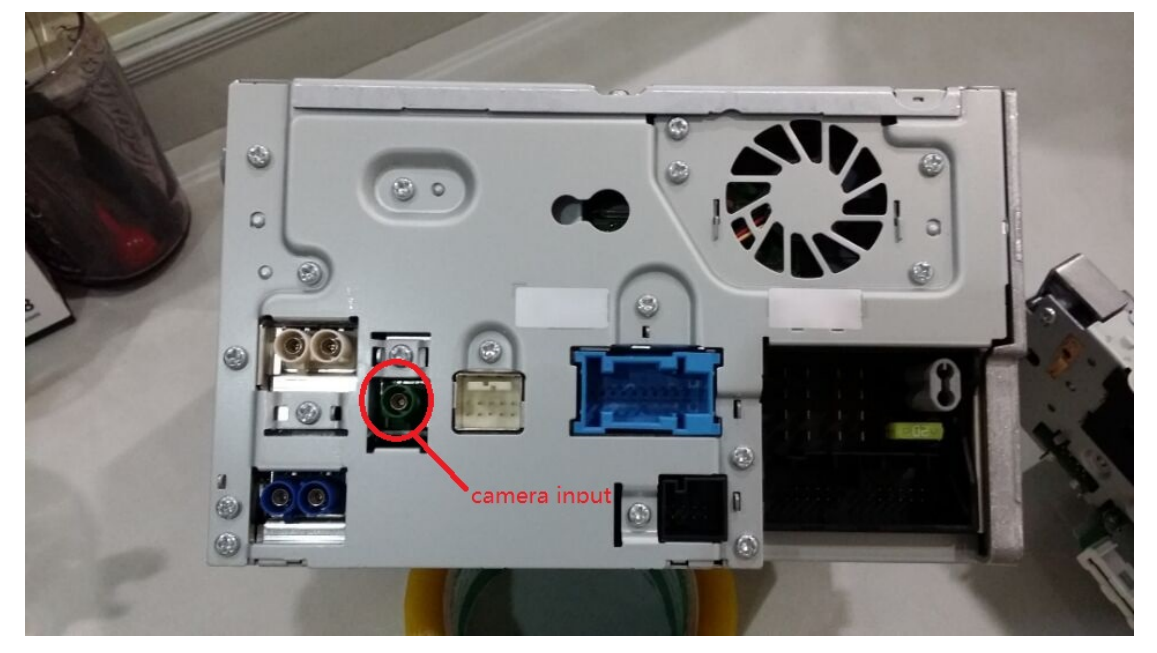

4

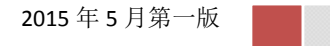

NTG45 gen1/gen2/gen3 倒车视频输入端口:

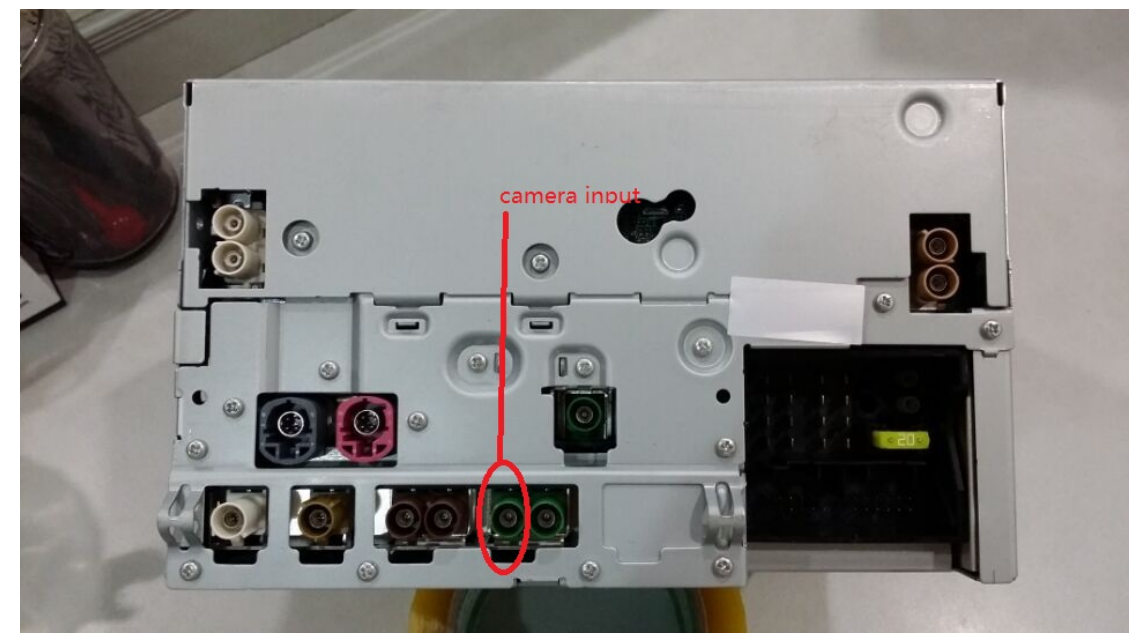

- 五.安装方法
  - 1, 关闭钥匙,拆掉 NTG 主机
  - 2,将 canbus 线连接至主机,倒车视频插入端口(如上图所示端口)
  - 3,将摄像头固定好,把摄像头的视频线接至轨
    迹模块的视频输入端口。
  - 4,将摄像头的供电正极接在轨迹模块的摄像头 供电输出线上,摄像头负极接在车上任意接 地端。

- 5, 装回主机
- 6,开启后视功能,比如NTG45:按1+#+挂机进入工程模式,进入7.7选项,然后找到Rearview camera选项,然后选择 SRVC选项即可 燃后退回工程模式首页,选择复位,等待重启,即可打开倒车功能,然后进入设置菜单,选择"倒车摄像头通过倒档控制"选项。

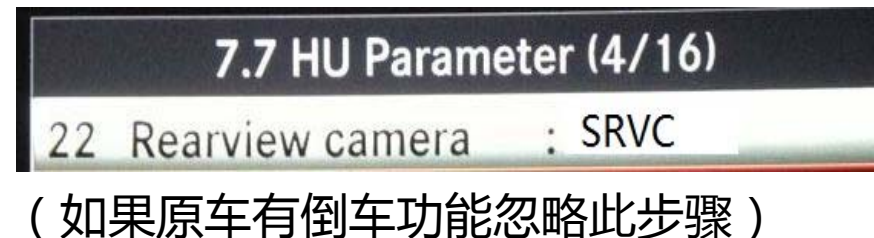

- 7,测试轨迹线,如果需要请按照轨迹调整方法 调整轨迹的上下左右位置至合适位置,然后 按C保存位置。
- 8, 完成上述工作, 收工。
- 六.注意事项
  - 1, 对插线必须确定插接可靠
  - 2, 安装时必须要确认钥匙关闭
  - 3,摄像头正极输出请用胶布包装可靠,以免短路造成模块损坏
  - 4, 如果没有图像请检查摄像头是否良好,摄像

## 头电源接地是否可靠

- 七.常见问题及处理
  - 1, Q:无图像 A:检查摄像头是否良好,接地以及正极是否 有点输出,可以尝试更换摄像头解决。
  - 2, Q:轨迹位置与实际停车位不符 A:请使用按键 AB 调节轨迹的上下左右位置, 然后按键 C 保存位置!
  - 3, Q:图像清晰度不良,对比度不正常A:更换为高清摄像头即可!